## BIOSセットアップの内容

BIOSセットアップには次の6つのメニューがあります。

Main (メイン)メニュー 日時や起動時のHDD、FDD、キャッシュなどを設定します。

System Devices (システムデバイス)メニュー 1/0ポートやキャッシュと拡張機能について設定します。

Security(セキュリティ)メニュー 特定の人だけが本製品を操作するためのパスワードを設定します。

Power (パワー)メニュー 省電力モード中の状態などを設定します。

Boot (ブート)メニュー パソコンの電源を入れたときに、システムを起動する装置を設定します。

Exit(エグジット)メニュー BIOSセットアップを終了します。

なお、BIOSセットアップの内容は出荷時期により多少異なる場合があります。

## 2 Main(メイン)メニューの詳細

BIOSセットアップが起動するとまず、メインメニューが表示されます。 メインメニューでは日時の設定、フロッピーディスク装置、ハードディスク装置の表示 などを行います。

| PhoenixBIOS Setup Utility                         |                     |           |         |                                          |  |
|---------------------------------------------------|---------------------|-----------|---------|------------------------------------------|--|
| Main System Devices                               | Security            | Power     | Boot    | t Exit                                   |  |
|                                                   |                     |           |         | Item Specific Help                       |  |
| System Time:                                      | [14:06:00           | ]         |         | 1 1                                      |  |
| System Date:                                      | [07/12/19           | 98]       |         |                                          |  |
|                                                   |                     |           |         | <tab>, <shift-tab>, or</shift-tab></tab> |  |
| Floppy Drive:                                     | 1.44MB, 3           | 1/2″      |         | <enter> selects field</enter>            |  |
| Hard Disk:                                        | XXX XXXXX           | x         |         |                                          |  |
|                                                   |                     |           |         |                                          |  |
| Quiet Boot:                                       | [Enabled]           |           |         |                                          |  |
| Video Display Device:                             | [Simul Mc           | de]       |         |                                          |  |
| System Memory:                                    | 640 KB              |           |         |                                          |  |
| Extended Memory:                                  | 63 MB               |           |         |                                          |  |
| -                                                 |                     |           |         |                                          |  |
|                                                   |                     |           |         |                                          |  |
|                                                   |                     |           |         |                                          |  |
|                                                   |                     |           |         |                                          |  |
|                                                   |                     |           |         |                                          |  |
|                                                   |                     |           |         |                                          |  |
| F1 Help $\wedge \Psi$ Select It                   | cem <b>F5/F6</b> Ch | ange Val  | ues     | F9 Setup Defaults                        |  |
| <b>ESC</b> Exit $\leftarrow \rightarrow$ Select M | enu EnterSe         | elect 🕨 S | ub - Me | enu <b>F10</b> Save and Exit             |  |

System Time

時刻(24時間単位)を設定します。

[時:分:秒]の項目移動には、Enter キーまたは Tab キーを使います。

#### Systen Date

年(西暦)月日を設定します。

[月/日/年]の項目移動には、Enter キーまたは Tab キーを使います。

#### Floopy Drive

フロッピーディスク装置のタイプを表示します(表示のみ)。 パソコン本体は標準で、ドライブ(装置)Aに[1.44MB 3<sup>1</sup>/2<sup>"</sup>]タイプのフロッピー ディスク装置を搭載しています。

#### Hard Disk

IDEインターフェース上の装置を表示します(表示のみ)。

#### Quiet Boot

起動中にシステムのテストを行うかどうかを設定します。 システムのテストを省略すると、テストを行うときより短時間で起動します。

- ・ Disabled システムのテストを行わない
- ・ Enabled システムのテストを行う

#### Video Display Device

表示装置を選択します。

- ・CRT MODE システム起動時に外部ディスプレイを接続しているときに設定する
- ・LCD MODE パソコン本体のみ使用するときに設定する
- ・Simul Mode 外部ディスプレイとパソコン本体同時に表示するときに設定する

#### System Memory

システムメモリ量を表示します(表示のみ)。

Extended Memory

拡張メモリ量を表示します(表示のみ)。

## 3 System Devices(システムデバイス)メニューの詳細

システムデバイスメニューでは、本体のハードウェア関連の設定を行います。

- お願い・・不用意に設定を行うと、動作がおかしくなる可能性があります。
  - ・設定が原因で動作がおかしくなったと思われる場合は、1度既定値に戻してや
  - り直してください。

| PhoenixBIOS Setup Utility                                                |                                                                                                    |                                                                                                    |                                  |                                                                                                    |                        |  |
|--------------------------------------------------------------------------|----------------------------------------------------------------------------------------------------|----------------------------------------------------------------------------------------------------|----------------------------------|----------------------------------------------------------------------------------------------------|------------------------|--|
| Main                                                                     | System Devices                                                                                                    | Security                                                                                                | Power                            | Boot Exit                                                                                                    |                        |  |
| Inter                                                                    | nal Pointing Devi                                                                                                    | ce: [Auto D                                                                                             | isabled]                         | Item Specific Hel                                                                                                    | p                      |  |
| IDE C<br>FDD C                                                           | ontroller<br>ontroller                                                                                                    | [Both]<br>[Enable                                                                                       | d]                               | If Always Enabled is selected, the internation                                                                                                    | 3<br>al                |  |
| Seria<br>Bas<br>Infra<br>Bas<br>Mod<br>DMA<br>Paral<br>Mod<br>Bas<br>DMA | <pre>l Port:<br/>e I/O address/IRQ<br/>red Port:<br/>e I/O address/IRQ<br/>e:<br/>channel:<br/>lel Port:<br/>e:<br/>e I/O address:<br/>Channel:</pre> | [Enable<br>3F8 IR<br>[Enable<br>2F [2F8 IR<br>[FIR]<br>[DMA 3]<br>[Enable<br>[ECP]<br>[378/ I<br>[DMA1] | a]<br>:Q4]<br>:Q3]<br>:d]<br>:d] | pointing device is<br>always enabled.If<br>auto Disabled is<br>selected,the interna<br>pointings device is<br>disabled when an<br>external pointing<br>device is connected<br>with thePS/2 port.<br>However,if no point:<br>device is connected<br>the internal pointin<br>devices is enabled. | al<br>ings<br>,<br>ngs |  |
| F1 Hel<br>ESCExi                                                         | p $\uparrow \Psi$ Select I<br>t $\leftrightarrow \rightarrow$ Select M                                                                                | enu EnterSel                                                                                            | ange Valu<br>lect 🕨 Su           | ues <b>F9</b> Setup Defaul<br>ub-Menu <b>F10</b> Save and Exi                                                                                                    | ts<br>t                |  |

#### Internal Poiting Device

タッチパッドを使用するか、外部PS/2マウスを使用するかを設定します。

- Auto Disabled タッチパッドかPS/2マウスかどちらかを1つを使用する PS/2マウスを接続している場合は、PS/2マウスのみ使用する ことができます。 PS/2マウスを接続していない場合は、タッチパッドを使用す ることができます。
   Alwaya Frable タッチパッド PS/2マウスを左使用することができます。
  - ・Always Enable タッチパッド、PS/2マウスとも使用することができます。

#### IDE Controller

IDE装置を使用するかどうかを設定します。

- · Disabled 使用しない
- ・ Primary 標準IDE装置のみ使用する
- ・ Both 標準IDE装置、増設IDE装置両方を使用する

#### FDD Controller

フロッピーディスク装置を使用するかどうかを設定します。

- · Disabled 使用しない
- ・Enabled 使用する
- ・ Auto 自動検出する

#### Serial Port

シリアルコネクタの設定を行います。

- ・ Disabled 使用しない
- · Enabled 使用する
- ・ Auto 自動検出

#### Base I/O address/IRQ

[Serial Port]で[Enabled]を選択すると表示されます。

- ベース1/0アドレスを設定します。
- 3F8, IRQ4 2F8, IRQ3 3E8, IRQ4 2E8, IRQ3

#### Infrared Port

赤外線ポートの設定を行います。

- ・ Disabled 使用しない
- ・ Enabled 使用する
- ・ Auto 自動検出

#### Base I/O address/IRQ

[Infrared Port]で[Enabled]を選択すると表示されます。

- ベース1/0アドレスを設定します。
- 3F8, IRQ4 2F8, IRQ3 3E8, IRQ4 2E8, IRQ3

#### Mode

[Infrared Port]で[Auto]または[Enabled]を選択すると表示されます。 ・ IrDA ・ FIR

#### DMA channel

[Infrared Port]を[Enabled]に設定し、[Mode]でで[FIR]を選択すると表示されます。

• DMA 1 • DMA 3

#### Parallel Port

PRTコネクタの設定を行います。

- ・ Disabled 使用しない
- · Enabled 使用する
- ・ Auto 自動検出

#### Mode

[Parallel Port]で[Auto]または[Enabled]を選択すると表示されます。

- Output Only
- 出力専用モードを使用する周辺機器を使用する ・ Bi-Directional 双方向モードを使用する周辺機器を使用する
- ECP
  - ECP規格の周辺機器を使用する
- EPP EPP規格の周辺機器を使用する

#### Base I/O address/IRQ

[Parallel Port]で[Auto]または[Enabled]を選択すると表示されます。

- 378/IRQ7 378/IRQ5 278/IRQ7 278/IRQ5 3BC/IRQ7
- 3BC/1RQ5

DMA channel

[Parallel Port]を[Enabled]に設定し、[Mode]で[ECP]を選択すると表示 されます。

• DMA 1 • DMA 2 • DMA 3

## 4 Security(セキュリティ)メニューの詳細

- ●セキュリティメニューでは、パソコン本体にパスワードを設定して、他の人がパ ソコンを使用したり、設定を変えたりできないようにします。
- ●電源投入時にパスワードを正しく入力しないとパソコン本体は使用できません。
- お願い・パスワードを登録する場合は、忘れないように必ずパスワードを控えてください。
  - ・パスワードは表示されませんので確認することはできません。
  - ・パスワードを忘れてしまった場合は、東芝PC集中修理センタにパスワードの解
  - 除をご依頼ください(有償です)。

| Main              | System                  | Devices          | Pho              | oenixBI<br>curity | OS Setu<br>Powe  | ip Utility<br>∋r в | y<br>oot | : Exit                                                          |
|-------------------|-------------------------|------------------|------------------|-------------------|------------------|--------------------|----------|-----------------------------------------------------------------|
| System            | Passwor                 | d is             | Clear            |                   |                  |                    |          | Item Specific Help                                              |
| Set Sy<br>Passwo  | stem Pas                | sword<br>ot      | [Ente:<br>[Disa] | r]<br>bled]       |                  |                    |          | Supervisor Password<br>controls access to the<br>setup utility. |
| F1 Hel<br>ESC Exi | p ↑↓<br>t <del>¢→</del> | Select<br>Select | Item<br>Menu     | F5/F6<br>Enter    | Change<br>Select | Values<br>Sub-     | s<br>-Me | F9 Setup Defaults<br>nu F10 Save and Exit                       |

System Password is

ユーザパスワードが設定されているかどうかを表示します(表示のみ)。 ・Clear ユーザパスワードが設定されていない

・Set ユーザパスワードが設定されている

## Set System Password

ユーザパスワードの設定、変更を行います。

以下のダイアログが表示します。

Enter New Password (新しいパスワードを入力) [ ]

Confirm New Password (新しいパスワードの確認) [ ]

パスワードを入力して[Enter]キーを押します。8字までのアルファベット、あるい は数字が使用できます。符号やその他のキーを入力しないでください。パスワード を確認するために、もう1度パスワードを入力して[Enter]キーを押します。

「Change have been saved」と表示され、ユーザパスワードが設定されます。 [Enter]キーを押してください。

パスワードの変更・削除を行う場合は、反転表示をこの項目に移動して[Enter] キーを押します。以下のダイアログが表示します。

| Enter Current Password(現在のパスワードを入力) | : | [ | ] |
|-------------------------------------|---|---|---|
| Enter New Password(新しいパスワードを入力):    |   | [ | ] |
| Confirm New Password(パスワード新しいの確認):  |   | [ | ] |

現在のパスワードを入力してから、新しいパスワードを入力し[Enter]キーを押します。削除する場合には、現在のパスワードを入力してから、[Enter]キーを2回押しま

す。「Change have been saved」と表示され、ユーザパスワードが設定されます。

[Enter]キーを押してください。

パスワードの変更・削除の場合には、「設定注意」のダイアログが変更の保存を通知します。[Enter]キーを押して確認してください。

#### Password On Boot

ユーザパスワードを設定した場合、システムが起動する前にパスワードを入力する かどうかを設定します。

- ・ Enabled 設定する
- ・ Disabled 設定しない

# 5 Power(パワー)メニューの詳細

パソコン本体やディスプレイの省電力機能について設定を行います。 本製品は、Windows 98 ACPIモードに設定して出荷されていますので、Powerメニューの 機能はサポートされておりません。

| PhoenixBIOS Setup Utility                                                                                                    |                    |                                      |      |                                                                                                  |  |  |
|----------------------------------------------------------------------------------------------------|--------------------|--------------------------------------|------|--------------------------------------------------------------------------------------------------|--|--|
| Main System Devices                                                                                                    | Security           | Power                                | Воо  | t Exit                                                                                           |  |  |
| Power Management Mode                                                                                                    | Dis                | ablel                                |      | Item Specific Help                                                                               |  |  |
| Standby Time-out:<br>Suspend Time-out:                                                                                        | [Dis<br>[Dis       | abled]<br>abled]                     |      | Maximum Power Savings<br>conserves the greatest<br>amount of system power<br>Maximum performance |  |  |
| Suspend Mode:<br>Resume On Modem Ring:<br>Resume On Time of Day:<br>Resume Time:                                              |                    | abled]<br>abled]<br>abled]<br>00:00] | c]   | conserves power but<br>allows greatest system<br>performance. To alter<br>these settings, choose |  |  |
| customized.To turn of<br>power management,<br>All options on this page are not<br>supperted in ACPI mode.<br>choose disabled. |                    |                                      |      |                                                                                                  |  |  |
| F1 Help ↑↓ Select Ite                                                                                                    | em <b>F5/F6</b> Cl | nange Va                             | lues | F9 Setup Defaults                                                                                |  |  |

#### Power Management Mode

省電力に関する設定を行います。

- •Disabled
- Customized
- Maximum Power Savings
- Maximum Performance

設定しない 自由に省電力モードの設定をする 最大限に省電力を行う システムのパフォーマンスを優先にする

#### Standby Time-out

自動的にスタンバイモードになるまでの時間を設定します。 [Power Management Mode]メニューで[Customized]を選択しないと、設定すること ができません。

- ・ Off スタンバイモードにしない
- ・ 1Minute 1分後にスタンバイモードにする
- ・ 2Minutes 2分後にスタンバイモードにする
- ・ 4Minutes 4分後にスタンバイモードにする
- ・ 6Minutes 6分後にスタンバイモードにする
- ・ 8Minutes 8分後にスタンバイモードにする
- ・ 12Minutes 12分後にスタンバイモードにする
- ・ 16Minutes 16分後にスタンバイモードにする

5 =

#### Suspend Time-out

自動的にスタンバイモードからサスペンドモードになるまでの時間を設定します。 [Power Management Mode]メニューで[Customized]を選択しないと、設定すること ができません。

- ・ Off サスペンドモードにしない
- ・ 5Minute 5分後にスタンバイモードにする
- ・ 10Minutes 10分後にスタンバイモードにする
- ・ 15Minutes 15分後にスタンバイモードにする
- ・ 20Minutes 20分後にスタンバイモードにする
- ・ 30Minutes 30分後にスタンバイモードにする
- ・ 40Minutes 40分後にスタンバイモードにする
- ・ 60Minutes 60分後にスタンバイモードにする

#### Suspend Mode

システムがサスペンドしてからRAM、あるいはディスクへの保存設定を行います。

- · Save To RAM システムがサスペンドしてからRAMへ保存する
- ・ Save To Disk システムがサスペンドしてからDiskへ保存する

#### Resume On Modem Ring

モデムのリング音によって、サスペンドモードから復旧します。

- ・ Disabled 設定しない
- ・ Enabled 設定する

サスペンド・モードの設定がディスクへの保存に設定されているときには、この選 択項目は無効となります。

#### Resume On Time of Day

特定の時間が選べれば復旧するように設定します。

- ・Disabled 設定しない
- ・Enabled 設定する

この項目を[Enabled]に設定した場合には、Resume Timeも設定しなければなりません。サスペンド・モードの設定がディスクへの保存に設定されているときには、この選択項目は無効となります。

#### Resume Time

システムが復旧する時間を設定します。24時間方式で時間・分・秒数を入力してく ださい。例えば、午後1時に復旧させるには、13:00:00と設定します。

# 6 Boot(ブート)メニューの詳細

パソコンが起動する際の設定を行います。

| PhoenixBIOS Setup Utility |              |            |                 |        |       |     |                                                                                                    |
|---------------------------|--------------|------------|-----------------|--------|-------|-----|----------------------------------------------------------------------------------------------------|
| Main                      | System       | Devices    | Security        | Powe   | er B  | oot | Exit                                                                                                    |
| 1.[Di                     | skette I     | rivel      |                 |        |       |     | Item Specific Help                                                                                                    |
| 2.[Ha                     | rd Drive     | •]         |                 |        |       |     |                                                                                                    |
| 3.[AT                     | API CD-R     | COM Drive] |                 |        |       |     | Use <1 > or <1 > to Select<br>a device, then press<br><f6> to move it up the<br/>list, or <f5> to move it<br/>down the list.<br/>Press <esc> to exit this<br/>menu.</esc></f5></f6> |
| F1 Hel                    | p <b>↑</b> ↓ | Select It  | em <b>F5/F6</b> | Change | Value | s   | F9 Setup Defaults                                                                                                    |
| ESC Exi                   | t ←→         | Select Me  | enu EnterS      | Select | 🕨 Sub | -Me | nu <b>F10</b> Save and Exit                                                                                                    |

Diskette Drive / Hard Drive / ATAPI CD-ROM Drive

パソコンの電源を入れたときに、システムを読み込む装置の優先順位を設定します。 項目を選択し、F5とF6キーで順番を入れ替えます。

## 7 Exit(エグジット)メニューの詳細

BIOSセットアップを終了します。

BIOSセットアップの設定を既定値の設定や、変更を加える前の設定に戻す項目があります。

|   | PhoenixBIOS Setup Utility      |                                                    |                              |                                         |                  |                   |                                                        |  |
|---|--------------------------------|----------------------------------------------------|------------------------------|-----------------------------------------|------------------|-------------------|--------------------------------------------------------|--|
|   | Main                           | System 1                                           | Devices                      | Security                                | Power            | Boot              | t Exit                                                 |  |
| ſ | Save                           | Changes at                                         | nd Exit                      |                                         |                  |                   | Item Specific Help                                     |  |
|   | Disca<br>Get I<br>Load<br>Save | ord Changes<br>Default Va<br>Previous V<br>Changes | a and Exit<br>lues<br>Jalues |                                         |                  |                   | Exit System Setup and<br>save your changes to<br>CMOS. |  |
|   | F1 H<br>ESC E                  | elp ↑↓<br>xit ←→                                   | Select It<br>Select Me       | em <b>F5/F6</b> C<br>enu <b>Enter</b> S | hange N<br>elect | Values<br>♦Sub-Me | F9 Setup Defaults<br>enu F10 Save and Exit             |  |

ExitメニューのExit Saving Changesか F10 キーを押して、BIOSセットアップ設定を CMOS-RAMに書き込まないと、BIOSセットアップの内容は更新されません。

#### Save Changes and Exit

変更した内容を、保存(CMOS-RAMに書き込み)して、BIOSセットアップを終了します。

#### Discard Changes and Exit

変更した内容を、保存しない(BIOSセットアップを最後に保存したときの状態)で 終了します。

#### Get Default Values

BIOSセットアップの内容を、既定値にします。終了はしません。

#### Load Previous Values

変更前の設定(BIOSセットアップを最後に保存したときの状態)に戻します。

#### Save Changes

変更した内容を、保存(CMOS-RAMに書き込み)します。終了はしません。

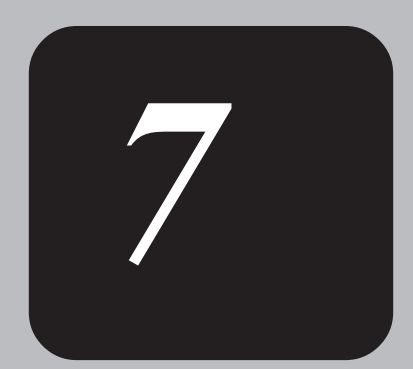

# システムの復旧

何らかの障害によって、ハードディスクの内容が壊れてしまった場合、 初期インストールソフトウェアの復元により、購入時の状態に戻すこと ができます。

本章では、初期インストールソフトウェアの復元方法について説明しています。

## 1 初期インストールソフトウェアの復元

パソコン本体のハードディスクにはあらかじめWindowsがインストールされています。 何らかの障害によりハードディスクの内容が壊れてしまった場合、初期インストールソ フトウェアの復元により、ご購入時の状態に戻すことができます。

## 準備

Windows 98の初期インストールソフトウェアの復元には、本製品に同梱された次のものを使用します。

- Product Recovery CD-ROM
- ●「ファーストステップガイド」
- ●「取扱説明書」(本書)
- ・「ファーストステップガイド」と「取扱説明書」が、Windowsのセットアップ
   を行う際に必要です。
- 介注 意 ・初期インストールソフトウェアの復元を行うと、ハードディスクの内容はすべて削除されますので、必要なデータがある場合には、あらかじめフロッピーディスクなどに保存してください。
  - ・ハードウェア構成を変更している場合は、パソコン本体をご購入時の状態に戻して から、初期インストールソフトウェアの復元を行ってください。
  - ・バッテリのみで初期インストールソフトウェアの復元を行うとバッテリ容量が低下したときに復元が失敗するおそれがあります。初期インストールソフトウェアの復元はACアダプタを必ずご使用ください。

操作手順

- 1 「Product Recovery CD-ROM」の1枚目 (Disk1)をCD-ROM装置にセットする
- 2 パソコン本体の電源を切る
- **3** パソコン本体にACアダプタが接続されていることを確認する
- 4 パソコン本体の電源を入れ「TOSHIBA」の画面が表示されたら、キーボード
  - の F2 キーを押し、BIOSのセットアップを起動する
  - ① F9 キーを押し、BIOSの設定を既定値に戻す
  - ②キーボードの ← → キーで「Boot」メニューを選択する
  - ③キーボードの ↑↓ キーで「ATAPI CD-ROM Drive」を選択し、F5F6 キーで優先 順位である「1.」に設定する
- お願い・上記以外の設定は行わないでください。また、操作を誤った場合は、キーボードの Fg キーを押し、BIOSの設定を既定値に戻してから、再度設定し直してください。
  - →BIOSのセットアップの詳細について→「6章 BIOSセットアップ」

5 BIOSセットアップを終了する

キーボードの F10 キーを押し、[Yes]が選択されていることを確認して Enter キーを押します。

**6** システムが再起動する

「この操作は、出荷時にインストールされているソフトウェアをHDDに復元するものです。現在のHDDの状態は消去され、出荷時の設定に復元されます。」というメッセージが表示されます。

7 □、□ キーを使って「OK」を選択し、Enter キーを押す 処理を中止する場合は、①、↓ キーを使って「終了」を選択し、Enter キーを押して ください。

復元が開始されます。このときマウスやキーボードなど何も操作しないでください。

①注意・初期インストールソフトウェアの復元中、復元しているファイル名が正常に表示されないことがあります。
 本現象は復元ソフトウェアが日本語に対応していないために起こるものではありますが、動作上問題はありません。
 ・初期インストールソフトウェアの復元中は、ディスプレイを閉めないでください。
 また、リッドスイッチに触れないでください。
 正常にインストールされないことがあります。

 8 復元途中、「Insert next media and press enter to continue...」というメッ セージが表示されますので、「Product Recovery CD-ROM」の2枚目(Disk2)を CD-ROM装置に入れ、Enter キーを押す 復元が終了後、「HDDへのコピーが終わりました。...」というメッセージが表示さ れます。

- 9 「Product Recovery CD-ROM」の2枚目(Disk2)を取り出し、 [Ctrl] + [Alt] + [Del] キーを押す システムが再起動します。
- **10** パソコン本体の電源を入れ「TOSHIBA」の画面が表示されたら、キーボードの F2 キーを押し、BIOSのセットアップを起動する
  - ①キーボードの F9 キーを押し、[Yes]が選択されていることを確認して Enter キーを押す

BIOSの設定が既定値に戻ります。

②キーボードの F10 キーを押し、[Yes]が選択されていることを確認して Enter キーを押す

Windowsのセットアップが始まります。

⇒Windowsのセットアップ方法

「2章 電源を入れて切るまで 2初めて電源を入れるときは」

7<sub>章</sub>

システムの復旧

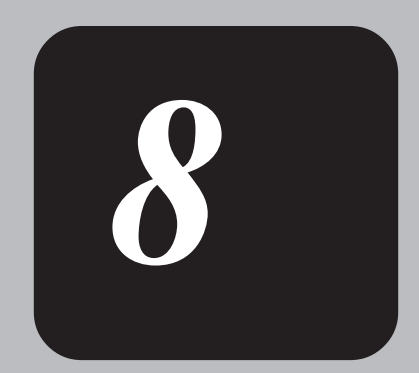

# 困ったときは

本章では、困ったときの対処方法について説明します。 操作中、うまく動作しないときにお読みください。

## 1 困ったときのQ&A

実際に本製品を操作しようとしたときに、思ったとおりに操作できなかったり、何をしたらよいかわからないときがあります。すぐに、故障だ!とあわてる前に、この章をお読みください。

各システムのコマンドを使用しているときにエラーメッセージが表示された場合は、各 システムのマニュアルを参照してください。

アプリケーションソフトをご使用の方は、それぞれのアプリケーションソフトのマニュ アルをお読みください。

故障や修理については、お使いの機種をご確認後、東芝PC集中修理センタにご相談ください。

## パソコンの電源が入らない

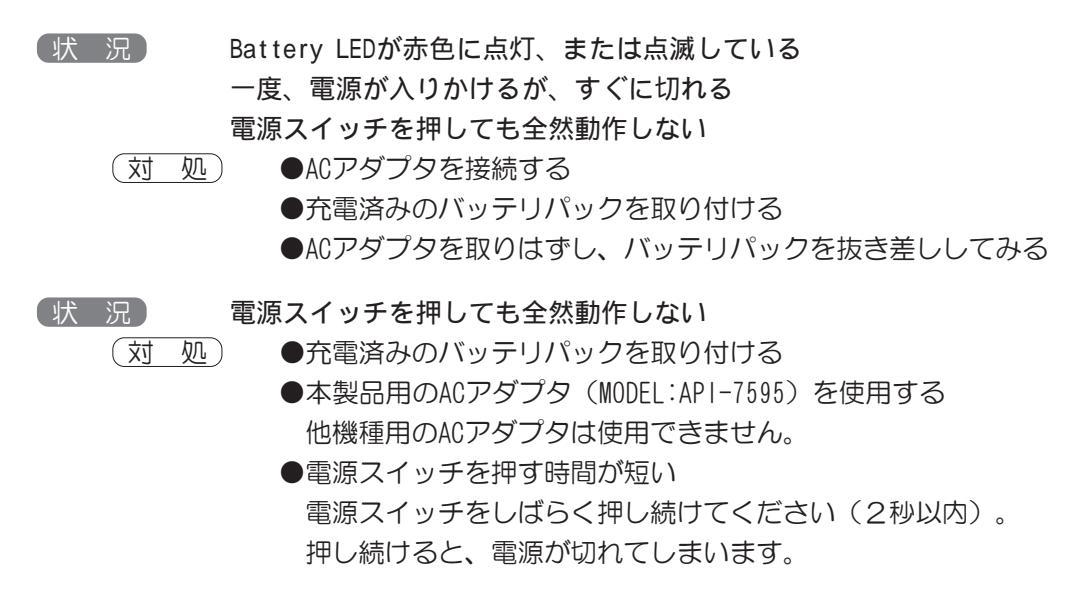

## 電源を入れたが、システムが起動しない

 状況
 システムの入っていないフロッピーディスクが挿入されている

 (対処)
 ●フロッピーディスクを取り出してから、パソコンを再起動する

## バッテリ充電量が減少し、警告音が鳴る

(状況) ●Battery LEDが赤色に点灯、または点滅し、警告音が鳴る
 (対処) ●早急に保存していないデータを保存する
 ●ACアダプタを接続する

## パソコンの電源が切れる

状況
 ●警告音が鳴り、Battery LEDが赤色に点滅した
 (対処)
 ●ACアダプタを接続する。
 ●充電済みのバッテリパックを取り付ける

## パソコンの電源が切れない

 状況
 ●電源スイッチを押しても電源が切れない
 (対処)
 ●電源スイッチを5秒以上押す
 ●強制電源オフスイッチを押す
 ●ACアダプタ→バッテリパックの順に取りはずしてから、再度、 バッテリパック→ACアダプタの順に取り付ける
 ⇒「3章 1/バッテリを使う バッテリパックを交換する」

### 画面に何も表示されない

(状 況) ●Power LEDが点灯しない
 (対 処) 電源スイッチを押して、電源を入れる

(状況) ●表示装置が切り替わっている
 (対処) Fn + F5 キーを押して、表示装置を切り替える

## 画面の表示自動停止を設定しても自動オフしない

(状況) ●画面の表示自動停止を設定しても自動オフしない
 (対処) ●MS-DOSプロンプトを終了する

画面が見えにくい (状況) ●画面が見えにくい (対 処) ●ディスプレイを見やすい角度に変える 伏況 ●画面の輝度を変更する (対 処) ●Fn + F1 キー(輝度を下げる)、Fn + F2 キー(輝度を上げる) を使って画面の輝度を調整します。 変更しても画面が暗い場合は、長期間のご使用によりサイドライ ト用の冷陰極管が消耗していることが考えられます。 お使いの機種をご確認後、東芝PC集中修理センタにご相談ください。 (状況)●画面の色が汚い (対) 処) ● [画面のプロパティ] - [設定] で色の設定を標準設定(High Color) (16ビット)) に戻す 伏 況 ●3Dゲームソフトを使用すると画面の動きがスムーズにならない (対処) ●本製品のVideoチップは3Dアクセラレーション機能をサポートし ていないため、3Dゲームの画像等の動きが向上されない場合があ

## アプリケーションソフトが使えない

ります。

 (状況) ●システム構成を変更していない
 (対処) ●アプリケーションソフトのマニュアルを読んで、指示があればシ ステム構成を変更する

 状況
 ●本製品に対応していないアプリケーションソフトを使いたい

 対処
 ●そのアプリケーションソフトは使えません。本製品に対応してい

るアプリケーションソフトをお買い求めください。

(状況)●アプリケーションがロックしてしまい、終了できない

(対 処) ●Ctrl + Alt + Del キーを押し、Alt + S キーを押す

●上記の操作で終了しない場合は、強制電源オフスイッチを押す アプリケーションが強制的に終了しますので、現在作業中の内容 は失われます。 印刷できない

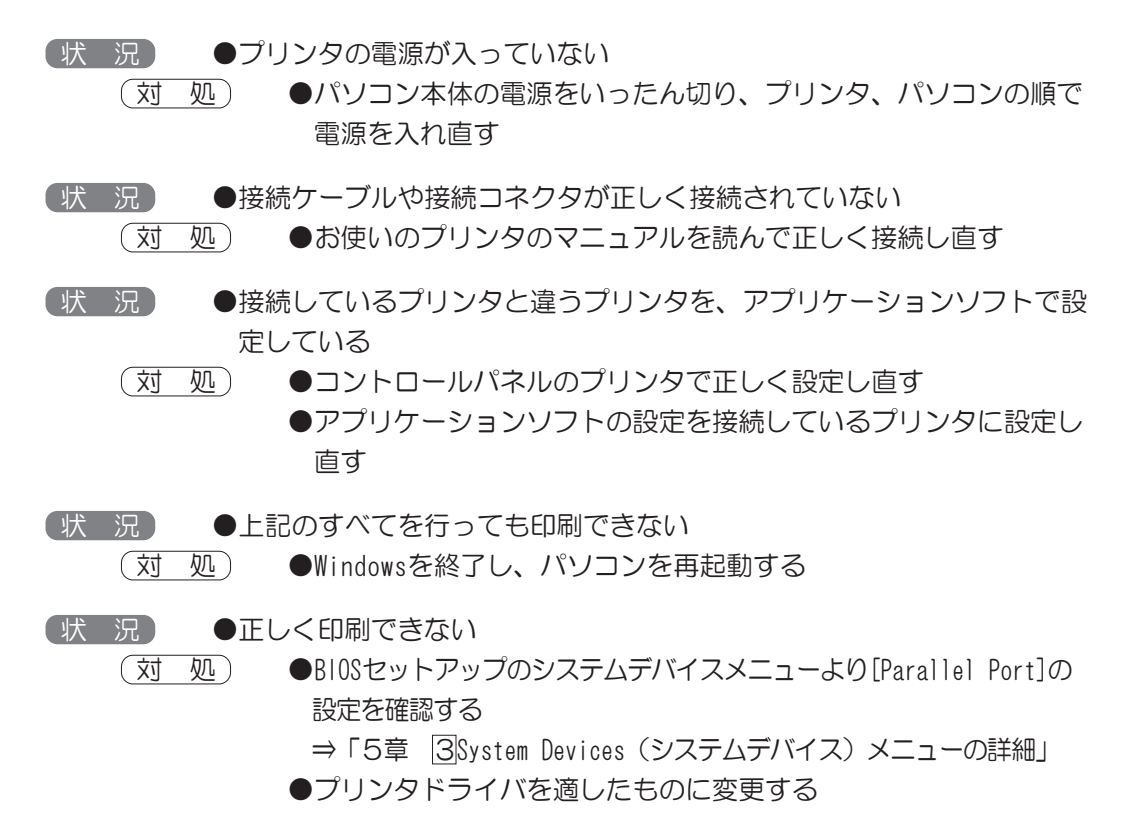

## フロッピーディスクが使えない

 (状 況) ●書き込みできない
 (対 処) ●フロッピーディスクを取り出して、書き込み可能状態にする
 ●不要なファイルを削除して、やり直す
 ●別のフロッピーディスクを使用する
 ●フォルダを作って、そこにファイルを作成する

(状況) ●フォーマットされていない

(対処)
 ●フォーマットする
 フォーマット可能な形式は2DDの場合720KB、2HDの場合1.44MBの
 みになります。

 (状況) ●「ファイルが作れません」というエラーメッセージが表示された
 (対 処) ●フォルダを作って、そこにファイルを作る
 ルートディレクトリに作成できるファイル数には制限があります。

(状況) ●読み込みできない
 (対処) ●目的のファイルが入っているフロッピーディスクと差し替える 131

困ったときは

8=

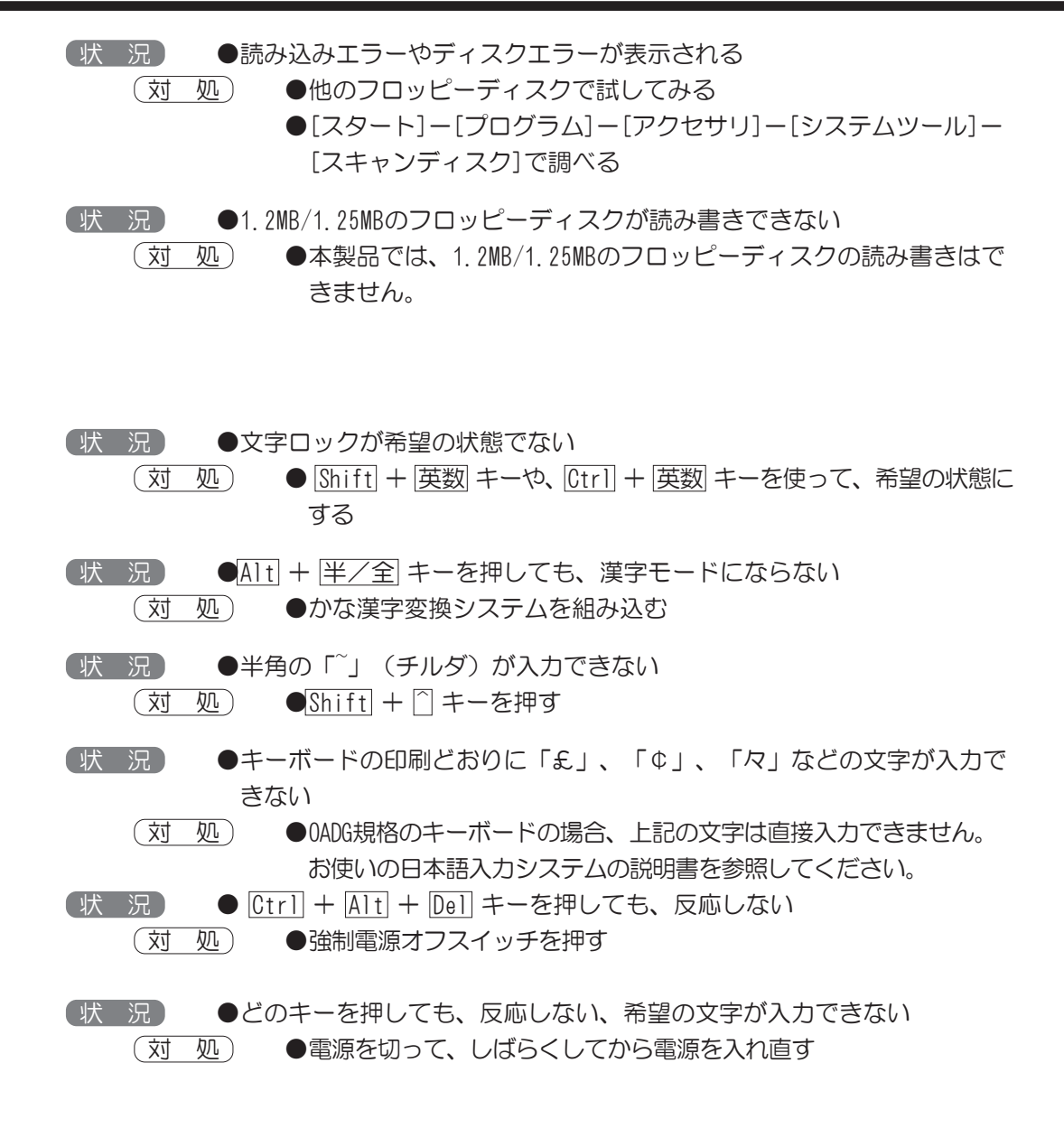

## 赤外線通信ができない

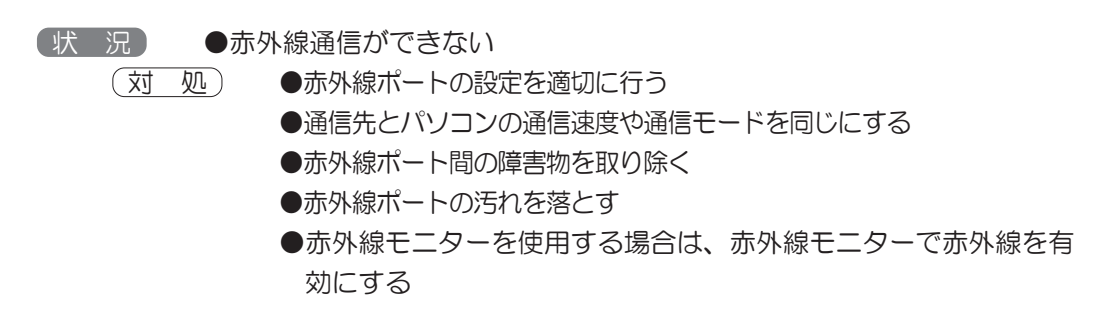

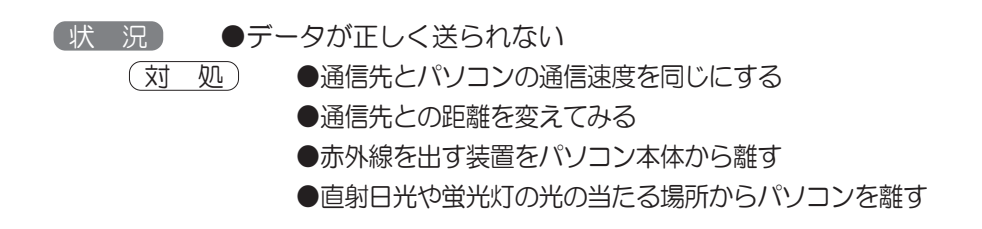

## スピーカから音が聞こえない

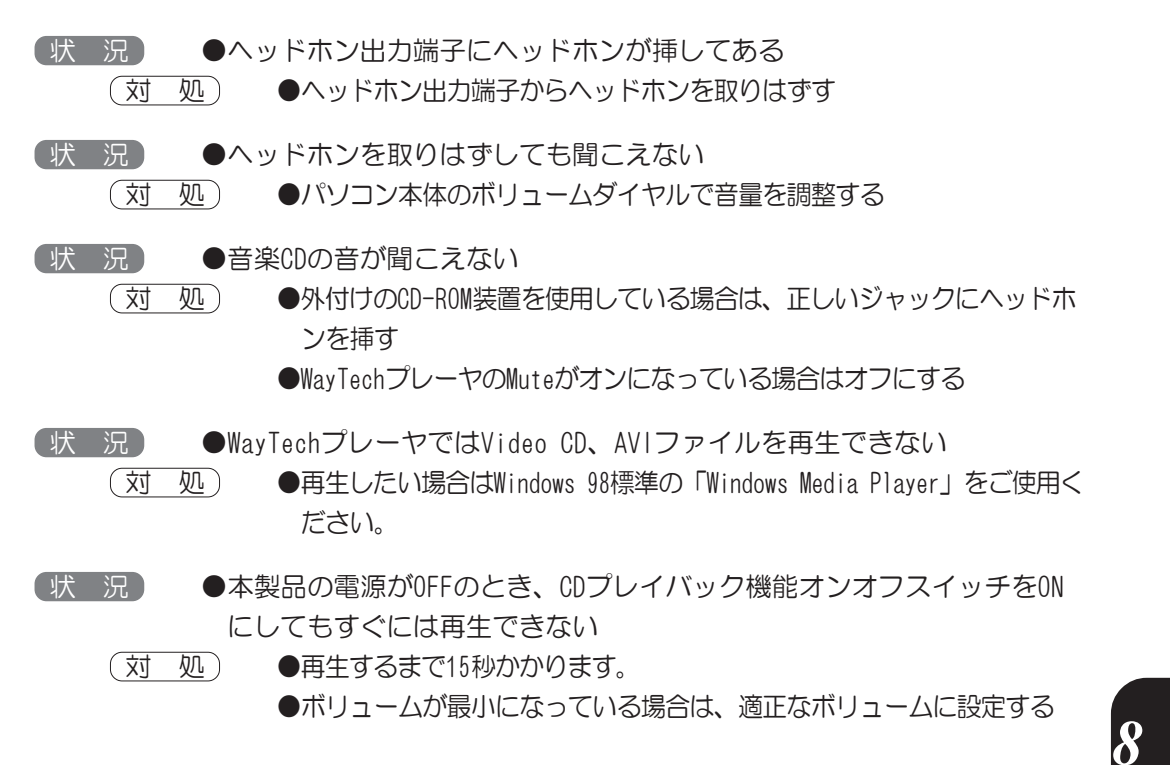

## 甲高い音がする

使用するソフトウェアによっては、外部マイクとスピーカとでハウリングを起こし、高 く大きな音が出ることがあります。

状況●甲高い音がする
 (対処)●パソコン本体のボリュームダイヤルで音量を調整する
 ●使用しているソフトウェアの設定を変える

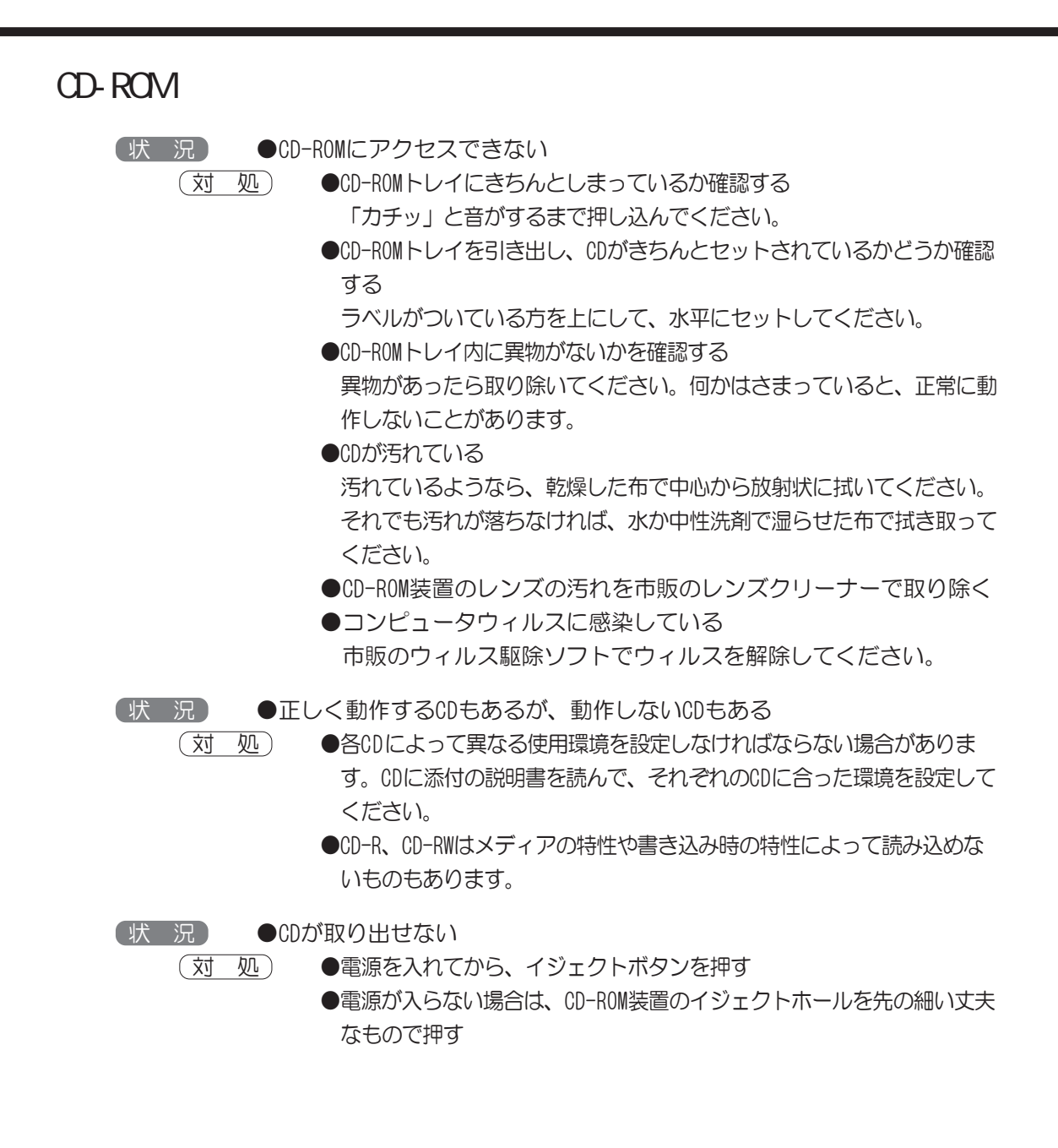

## モデム機能が使えない

お願い・本製品はNTT仕様のアナログ回線でご使用ください。デジタル回線およびNTT仕 .様と異なるアナログ構内交換機ではご使用になれません。

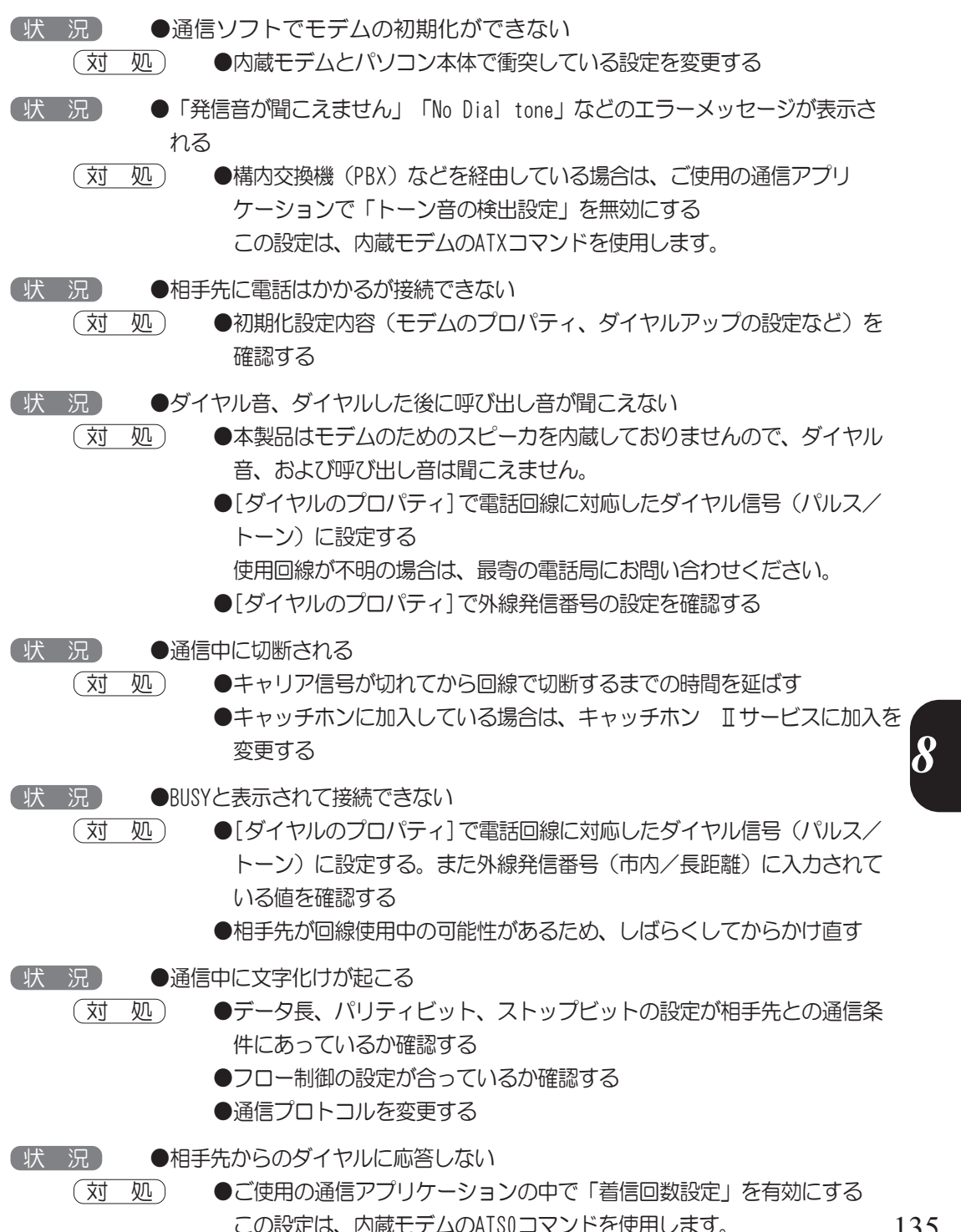

135

困っ

たときは

## テレビ、ラジオに障害が出る

(状 況) ●テレビ、ラジオの調子がおかしい

- (対処)・テレビ、ラジオの室内アンテナの方向を変えてください。
  - ・テレビ、ラジオに対するパソコンの方向を変えてください。
  - ・パソコン本体をテレビ、ラジオから離してください。
  - ・テレビ、ラジオの電源コンセントとは別の電源コンセントを使ってください。
  - ・電源コンセントと機器の電源プラグとの間に市販のフィルタを入 れてください。
  - ・受信機に屋外アンテナを使ってください。
  - ・平衡フィーダを同軸ケーブルに替えてください。

### PCカードが使えない

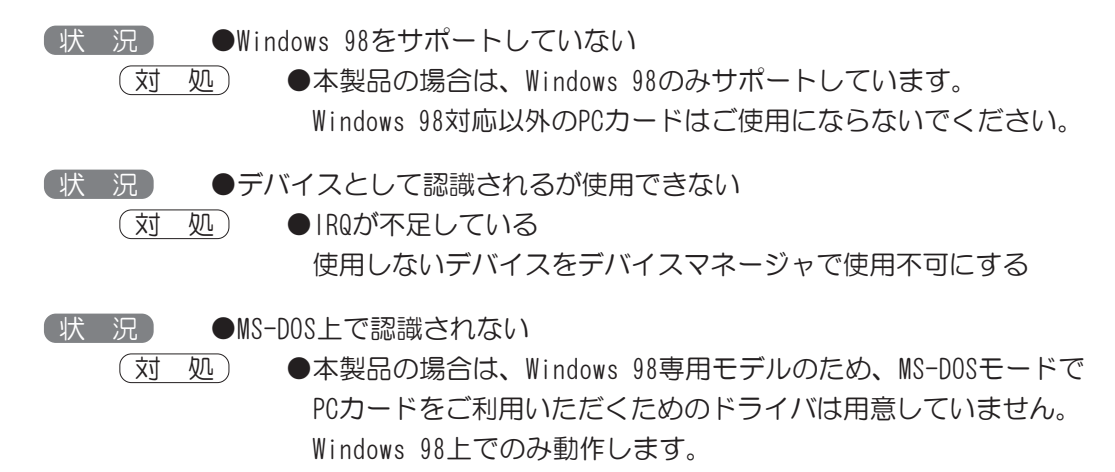

### PS/2マウスが使えない

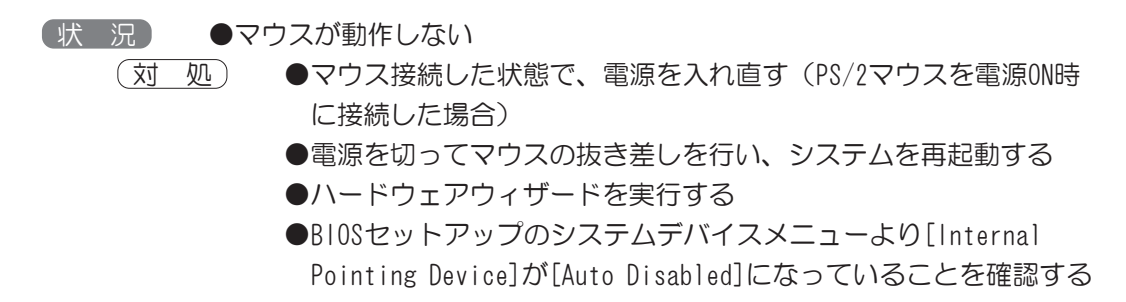

136

## シリアルマウスが使えない

●マウスの設定がシリアルマウスになっていない (状 況)

- (対 処) ●1. [コントロールパネル] – [マウス] – [デバイス] でデバイスの 追加]ボタンをクリックする
  - 2. COMコネクタにシリアルマウスを接続する
  - 3. [OK]ボタンをクリックする
  - タッチパッドとシリアルマウスが同時に使用できるようになります。
  - ●BIOSセットアップのシステムデバイスメニューより[Serial Port]が [Disabled]になっていないかどうかを確認する

### USB装置が使えない

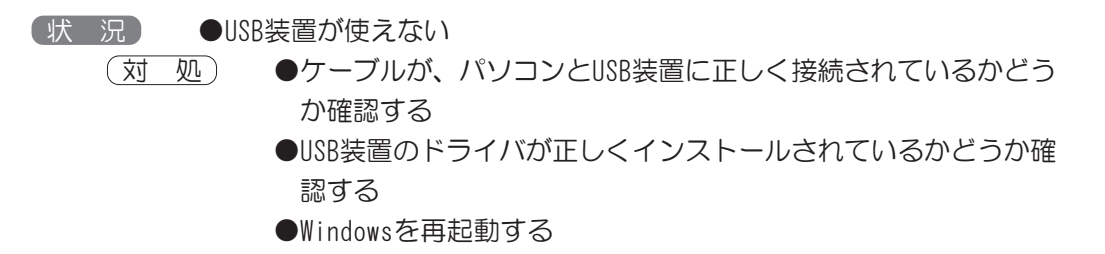

## 休止状態(ハイバネーション)が使えない

| 【状 況】 ●スタンバイ状態になってしまう                                                                                                    |          |
|----------------------------------------------------------------------------------------------------|----------|
| <ul> <li>(対処)</li> <li>●[コントロールパネル]-[電源の管理]-[休止状態]タブで、「休止状態をサポートする」をチェックする</li> <li>●モデムを使用する通信ソフトを終了する</li> <li>●シリアルポートを使用する通信ソフトを終了する</li> <li>●休止状態(ハイバネーション)に対応していないPCカードを使用している(SOS1等)PCカードを取りはずすか、または最新のPCカードドライバがメーカから提供されていればドライバの更新をする</li> <li>●スタートアップに休止状態(ハイバネーション)の妨げになるアプリケーションソフトが登録されている<br/>スタートアップからアプリケーションソフトの登録をはずし、Windowsを再起動する</li> </ul> | 8 困ったときに |
| <ul> <li>(状況)● Fn + F12 キーを押しても休止状態(ハイバネーション)機能が働かない</li> <li>(対処)</li> <li>●ACPIモードで作動中は Fn + F12 キーを押しても休止状態(ハイバネーション)機能は働きません。</li> <li>本製品の場合、工場出荷状態ではACPIモードに設定されています。</li> </ul>                                                                                                    | 137      |

8≢

困っ たときは

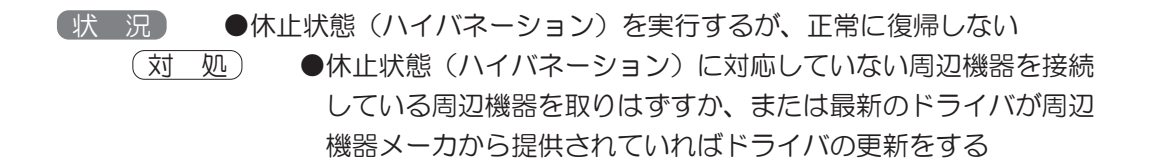

### 不明なメッセージが出たら

ご使用のシステムやアプリケーションソフトの説明書をご覧ください。

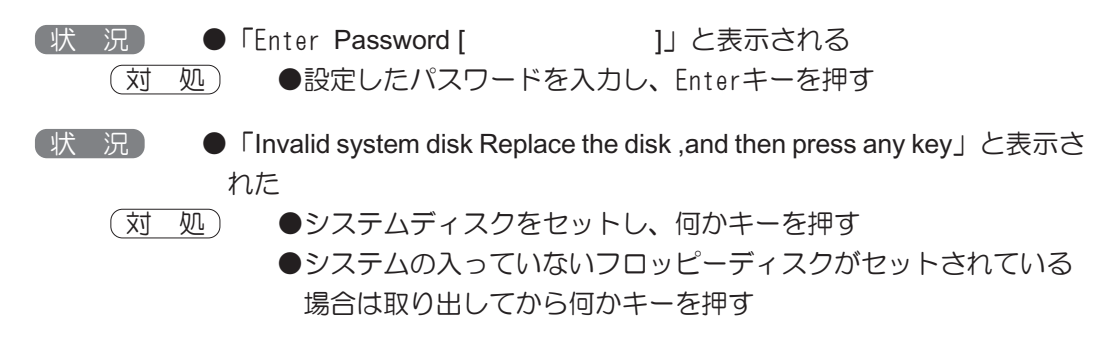

#### 調子がおかしい

状況
 ●充電されていないバッテリパックを取り付けている
 (対処)
 ●しばらく充電する

状況
 ●バッテリパックは充電したのに、すぐBattery LEDが赤色に点滅する
 (対処)
 ●バッテリパックの充電機能が低下している場合は別売りのバッテリパックと交換する

(状 況) ●内蔵時計が正しく動作していない

- (対処) ●パソコン本体の電源を入れてしばらく時計用バッテリを充電する 充電しても現象が変わらない場合は、時計用バッテリの充電機能 が低下していると思われます。東芝PC集中修理センタにご相談く ださい。
- (状況) ●バッテリパックを交換するとスタンバイ、および休止状態(ハイバネーション)機能でデータが失われる
  - (対 処) ●本製品は補助バッテリを内蔵していませんので、スタンバイおよび休止状態(ハイバネーション)でバッテリパックを取りはずすとデータは失われます。
     スタンバイおよび休止状態(ハイバネーション)でのバッテリパック交換は行わないでください。

## 異常や故障の場合

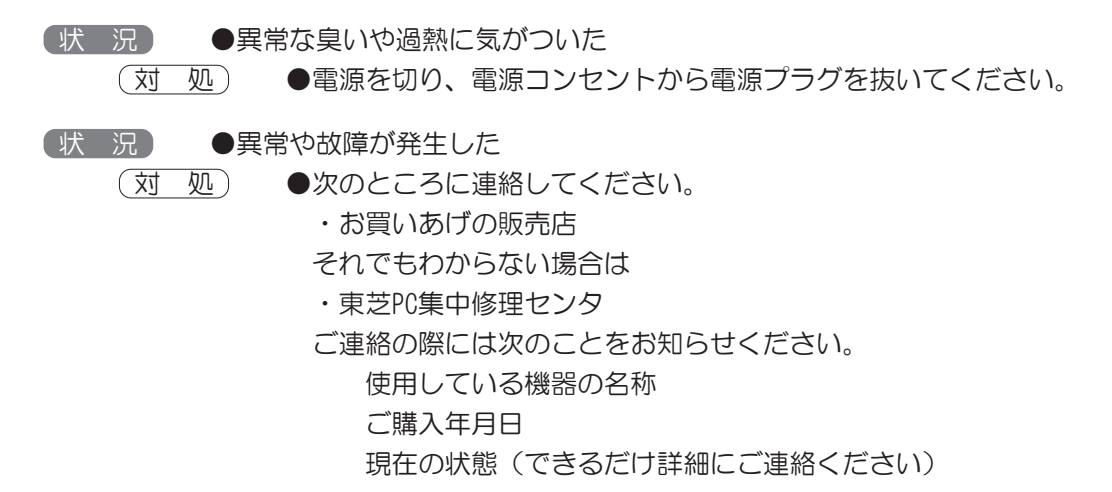

## どうしてもわからない場合

操作できない原因がどうしてもわからない場合は、東芝PC集中修理センタに連絡してくだ さい。

ご連絡の際には次のことをお知らせください。

- ●使用している機器の名称
- ●ご購入年月日
- ●現在の状態

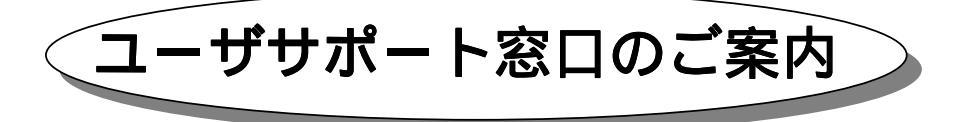

東芝パーソナルコンピュータをご購入いただきまして、ありがとうございます。 東芝パーソナルコンピュータをより快適にご利用いただくため、様々なサポート窓口を ご用意させていただいております。本ユーザサポート窓口をご活用いただき、より快適 にパソコンをご利用いただければ幸いでございます。

| r パソコンの操作に困ったとき          | 東芝PCダイヤル            |
|--------------------------|---------------------|
| r 直接会って聞いてみたい            | 東芝PCテクノセンタ          |
| r パソコンに関する情報を入手したい       | 東芝PCSTARS           |
| r 東芝PCサービス&サポートの総合ホームページ | 東芝PCサービス&サポート       |
| r 東芝PC愛用者用の会員ページ         | 東芝PC メンバーズクラブ(会員専用) |
| r FAX情報                  | 東芝PCFAX情報サービス       |
| r故障かな?と思ったら              | 東芝PC集中修理センタ         |

#### パソコンの操作に困ったとき

東芝PCダイヤル

技術的なご質問、お問い合わせにお答えします。 受付時間/平日:9:00~18:00 土曜日・日曜日:10:00~17:00 (祝祭日、月末最終日、東芝特別休日を除く)

お客様からの電話は全国6箇所の最寄りの拠点に自動的に接続されます。拠点は千葉市、 大阪市、名古屋市、福岡市、仙台市、札幌市です。拠点までの電話料金はお客様のご負担となります。 また、海外からの電話、携帯電話等で上記電話番号に接続できないお客様は、**043-298-8780**で受け付けております。

円滑に対応させていただくために、下記の内容をまとめ、お問い合わせください。

- Q1.ご使用になっているパソコン名(型名)は?(本体や取扱説明書をご覧ください)
- Q2.ご使用になっているソフトウェア環境は? (Windows<sup>®</sup> 95・Windows<sup>®</sup> 98など、お使いのシステムとアプリケーションをお知らせください)
- Q3.どのような症状が起こりましたか?
- Q4.その症状はどの様な操作をした後、発生するようになりましたか?
- Q5.エラーメッセージなどは表示されましたか?
- Q6.その症状はどれくらいの頻度で発生しましたか? 一度発生したが、その後発生しない 電源を切らないと発生するが、電源を切って再起動すれば発生しない 電源を切ってから再起動しても必ず発生する その他
- Q7.その症状が発生するのは決まった操作の後ですか? ある一定の操作をすると発生する どんな操作をしても発生する その他

Q8.インターネットや通信に関するご相談の場合 プロバイダ名: 使用モデル名: 使用回線: 内線発信アリ 携帯 PHS ダイヤル回線 プッシュホン回線 ISDN Q9.お問い合わせの内容が周辺機器の場合、ご使用になっている周辺機器名は何ですか?

#### 直接会って相談したい ソフトウェアやハードウェアの導入 / 設定をして欲しい

## 東芝PCテクノセンタ

#### ◆東芝PCテクノセンタ

「東芝PCテクノセンタ」は、お客様に東芝国内パソコンを実際 に見て触れていただける、体験ゾーンです。実際に東芝パソ コンを操作したり、様々な技術相談を承っております。 技術相談では設定状況・環境を詳しくおたずねする場合があ りますので、マシンのお持ち込みをお勧め致します。

修理は、東芝PC集中修理センタでの対応となります。

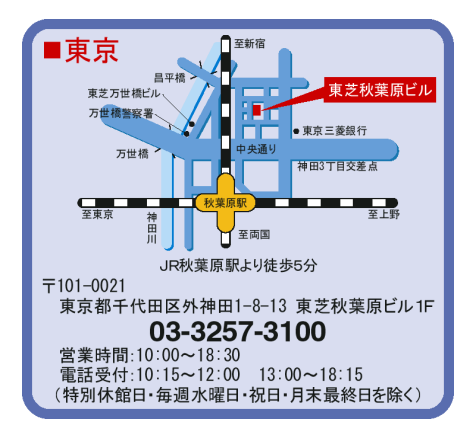

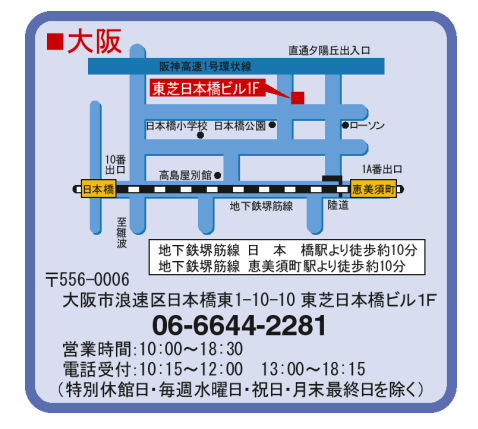

パソコンに関する情報を入手したい

## PC STARS

『PC STARS』はインターネットの東芝パソコンホームページです。 パソコンの最新情報やサポート情報などをインターネットで入手できます。

## ■URL http://www2.toshiba.co.jp/pc/

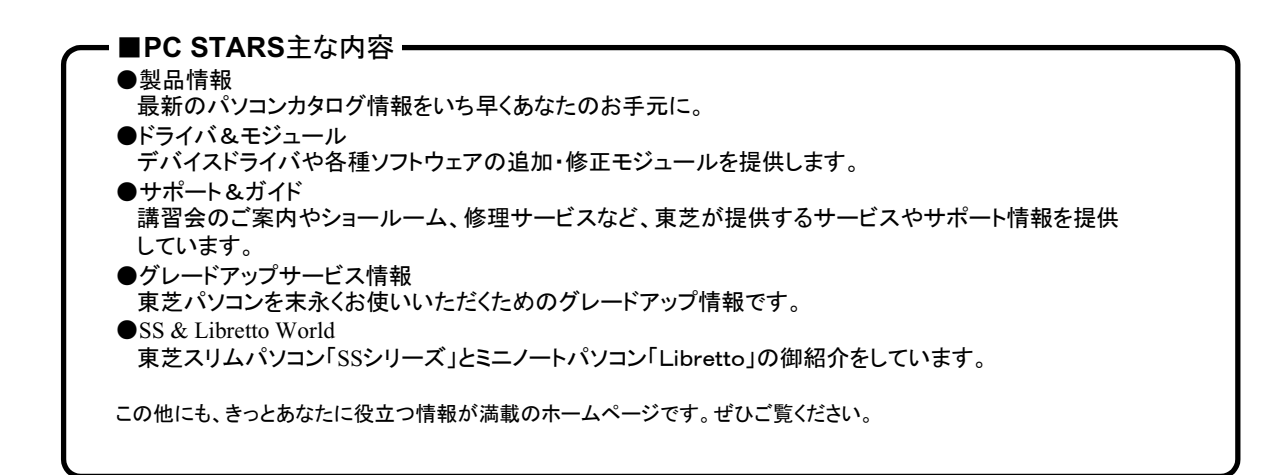

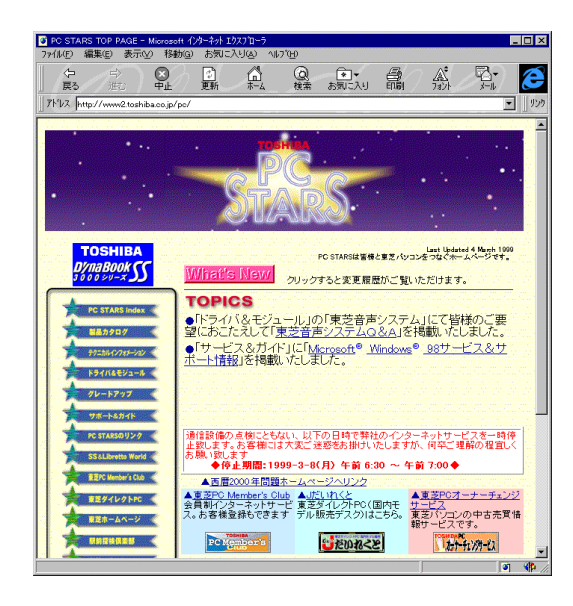

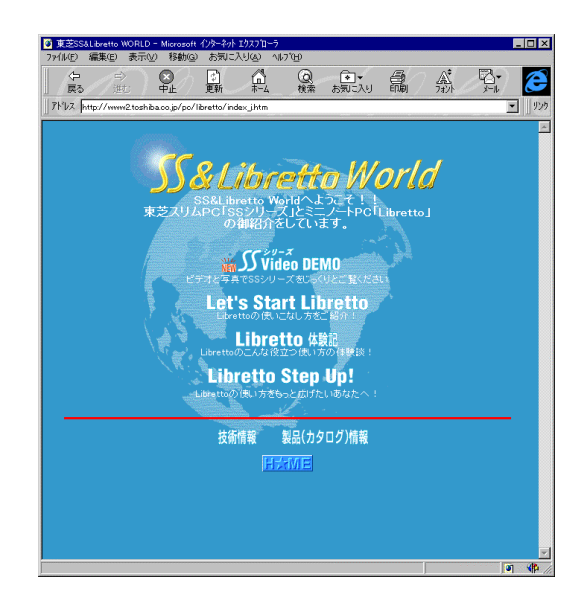

パソコンに関する情報を入手したい

## PC STARS

『PC STARS』はインターネットの東芝パソコンホームページです。 パソコンの最新情報やサポート情報などをインターネットで入手できます。

## ■URL http://www2.toshiba.co.jp/pc/

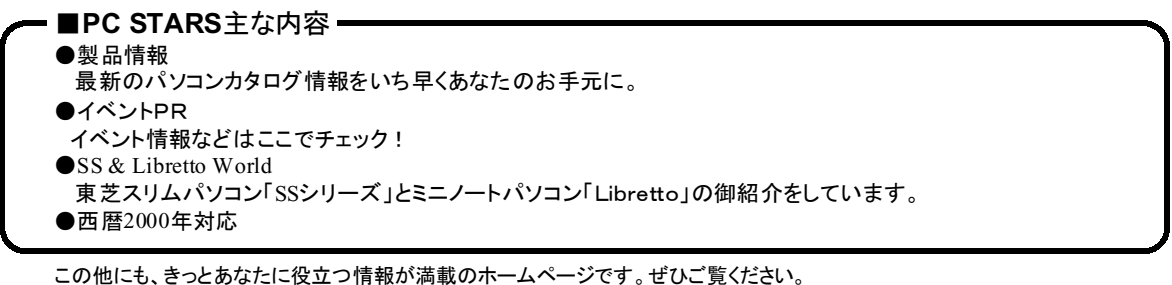

この他にも、きっとあなたに役立つ情報が満載のホームページです。せひこ覧ください。 最新情報を掲載するため、内容を変更することがあります。ご了承ください。

── インターネットで様々な情報をお届けします。─

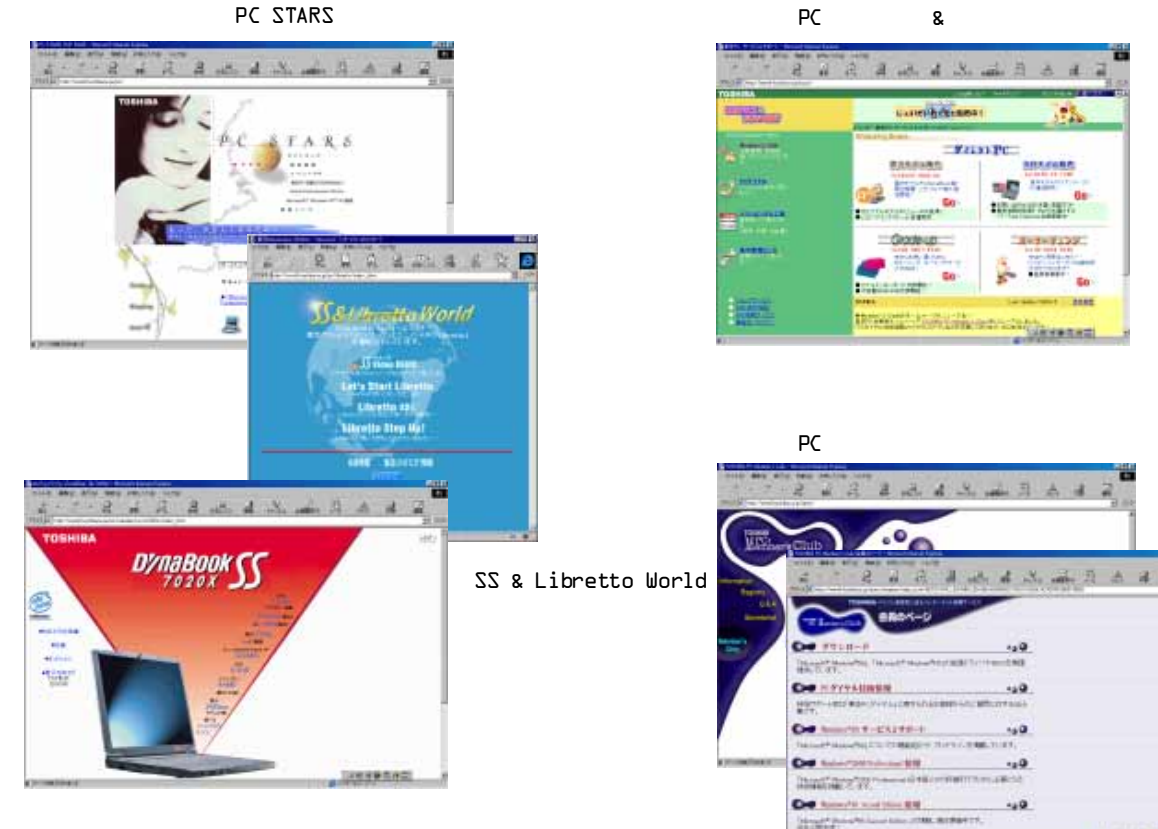

1483RAAA

東芝PCサービス&サポートの総合ホームページ

## 東芝PCサービス&サポート

『東芝PCサービス&サポート』は、東芝パソコンに関する、さまざまなサービス&サポートに 関する総合的なホームページです。

## ■URL http://www5.toshiba.co.jp/pcss/

■東芝PCサービス&サポートの主な内容 ホームページではいつでもサービス&サポートの最新情報を満載! この他にもいろいろなサービスがいっぱい!ぜひぜひご覧ください。 東芝PCテクノセンタ 東芝PCダイヤル FAX情報サービス 集中修理センタ 講習会/セミナー 等

1999年4月現在

最新情報を掲載するため、内容を変更することがあります。ご了承ください。

#### 東芝パソコン愛用者に贈るインターネット情報サービス

## 東芝PC メンバーズクラブ

『東芝メンバーズクラブ』は、東芝パソコンご愛用者だけのインターネット情報サービスです。 ご愛用者だけのお得な情報が満載です。

## ■URL http://www5.toshiba.co.jp/tpmc/

#### ■東芝PCメンバーズクラブの主な内容・ 1999年4月現在 会員専用ホームページ 東芝PCメンバーズクラブにご入会いただいた方だけがアクセスができるホームページです。 日頃、東芝パソコンをご愛用いただいている東芝パソコンファンの皆様に東芝パソコンを更に便利 に使っていただくためのノウハウやWindows®98情報など、あなたのパソコンの為のホットな情報を ご提供します。 PCダイヤル技術情報 技術サポート窓口「東芝PCダイヤル」に寄せられるお客様からのご質問に対するQ&A集。 ダウンロードモジュール デバイスドライバや各種ソフトウェアの追加・修正モジュール提供。 東芝 P C メンバーズクラブニュース&マガジン(メール配信サービス) 東芝パソコンの新製品情報・イベント情報などをあなたの電子メールアドレスに直接お届けする "電子メールニュース・サービス"です。 東芝PCグレードアップサービスニュース 日頃ご愛用いただいているあなたのパソコンを末永くお使いいただくきたい・・・。そんなサービスの 情報をあなたの電子メールアドレスに直接お届けするサービスです。

最新情報を掲載するため、内容を変更することがあります。ご了承ください。

#### 24時間いつでも気軽に情報サービスがうけられる

#### 東芝PC FAX情報サービス

商品情報、Q&Aなどの情報をFAXで入手することができます。

## EAX 043-270-1358 (千葉) 「FAX番号はおまちがえのないよう、お確かめの上、〕

お近くのFAX(G3規格)に付属の受話器にておかけください。 プッシュ回線またはダイヤル回線のトーン信号対応FAXにてご利用いただけます。 FAXサービスの音声ガイダンスにしたがって操作してください。24時間ご利用いただけます。 ただけます。 システムメンテナンスのために休止させていただくことがございます。

■おもなFAX情報内容・

□国内パソコンカタログ
 □海外向けパソコンカタログ・通販
 □グレードアップ案内
 □ショールーム・テクノセンタ案内/ホームページ・パソコン通信案内
 □保守案内

□Windows<sup>®</sup> 98関連 □Windows<sup>®</sup> 95関連 □ミニノート型PC関連情報 □デスクトップ型PC関連情報 □旧製品関連情報

#### 情報の取り方

(手順1)

※G3規格に対応したFAX電話でご利用ください。 1)最初の着信アナウンスでFAX機のトーンボタンまたはPBボタンを押してください。 2)「音声ガイダンスに沿ってお進みください・・・」のメッセージで1#を入力し、情報一覧を入手します。

\*もちろん、そのまま音声ガイダンスに沿ってお進みいただくことも可能です。

・FAX情報サービスの情報一覧は、1#

- ・ご請求になる情報番号をご存知の場合には、2#
- ・国内商品カタログ・海外パソコン関連・グレードアップ情報は、3#
- ・保守サービス案内・ショールーム案内は、4#
- ・技術情報は、5#
- を入力してください。

情報一覧を参照し、ほしい情報がきまったら

(手順2)

1)最初の着信アナウンスでFAX機のトーンボタンまたはPBボタンを押してください。

- 2)「音声ガイダンスに沿ってお進みください・・・」のメッセージで2#を入力
- 3)ご請求になる情報番号入力で、(手順1)で得たお取りになる情報番号(コード番号)8桁と#を入力
- 4)ご指定になられた情報番号(コード番号)の確認

その後はアナウンスに沿ってお進みください。一回のアクセスで5つまで情報指定できます。

「G3モード」対応のFAX機をご使用ください。G4FAXではご利用になれません。

故障かな?と思ったら

### 東芝PC集中修理センタ

迅速に、ご使用のパソコンを修理いたします。

## フリーダイヤル 0120-86-9192

ハロークイックニ

受付時間 9:00~17:30(祝祭日・特別休日を除く)

海外からの電話、携帯電話等で上記電話番号に接続できないお客様は、**៤043-278-8122**で受け付けております。

東芝PC修理センタでは、お客様のパソコンが故障した場合に送付到着後、迅速に修理 を実施してご返却いたします。修理パソコン発送の際には、ピックアップサービスをご 利用する事ができ、お客様での送付荷造りは不要です。

保証書に記入してある保証期間中に故障が発生した際には、保証書をご確認の上、ご連絡いただきますようお願いします。

#### ■ピックアップサービス

お電話でご修理後、送付いただく場合にご利用できます。 ご希望のお引き取り日時・時間帯が指定でき、荷造りも不要。

※当社保証期間内でもピックアップ料金は必要になります。

■料金見積りサービス

保証期間終了後の有償修理、落下等の取扱いミスによる修理の場合には、電話相談時・送付到着後に 料金をお知らせいたします。

※修理内容により、料金が発生する場合があります。

※当社保証期間中無料修理については、保証書の「無料修理規定(1年間)」に準じます。 ※当社保証期間を越えている場合は、修理代が別途必要になります。

## ΜΕΜΟ

## ΜΕΜΟ

## ΜΕΜΟ

故障かな?と思ったら

### 東芝PC集中修理センタ

迅速に、ご使用のパソコンを修理いたします。

## フリーダイヤル 0120-86-9192

ハロークイックニ

受付時間 9:00~17:30(祝祭日・特別休日を除く)

海外からの電話、携帯電話等で上記電話番号に接続できないお客様は、TE043-278-8122で受け付けております。

東芝PC修理センタでは、お客様のパソコンが故障した場合に送付到着後、迅速に修理 を実施してご返却いたします。修理パソコン発送の際には、ピックアップサービスをご 利用する事ができ、お客様での送付荷造りは不要です。

また、有償インストールサービスなどのサポートもご用意しております。 保証書に記入してある保証期間中に故障が発生した際には、保証書をご確認の上、ご連絡いただきますようお願い します。

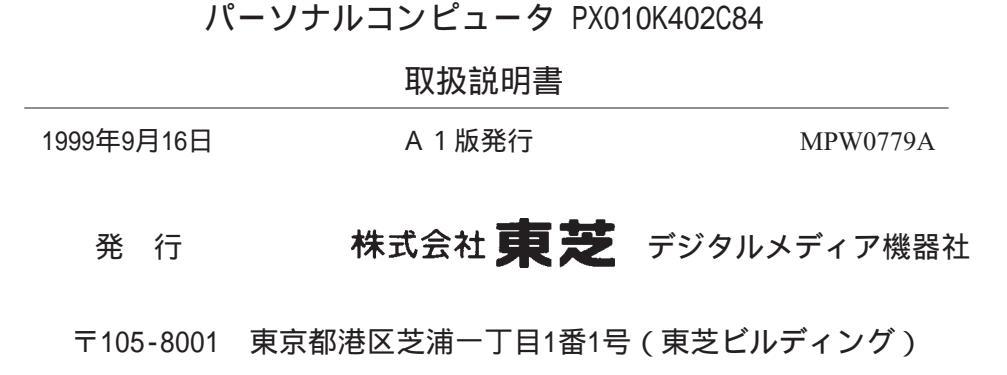

MPW0779A

## 株式会社 東芝 デジタルメディア機器社

パソコン事業部 〒105-8001 東京都港区芝浦1-1-1(東芝ビルディング)